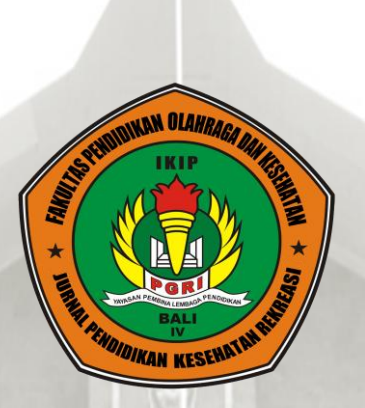

## PANDUAN SUBMISSION ARTIKEL PADA JURNAL PENDIDIKAN KESEHATAN REKREASI

# (JPKR)

**PENYUSUN:** 

I GUSTI PUTU NGURAH ADI SANTIKA, S.Pd., M.Fis.

FAKULTAS PENDIDIKAN OLAHRAGA DAN KESEHATAN (FPOK) INSTITUT KEGURUAN DAN ILMU PENDIDIKAN (IKIP) PGRI BALI TAHUN 2019

#### KATA PENGANTAR

Buku Panduan Penyerahan artikel di Jurnal Pendidikan Kesehatan Rekreasi merupakan pegangan bagi penulis dalam melakukan submission artikel pada Jurnal Pendidikan Kesehatan Rekreasi. Buku ini memuat tentang tata cara penyerahan artikel pada Jurnal Pendidikan Kesehatan Rekreasi.

Penulis berharap dengan adanya buku panduan ini dapat membantu penulis dalam melalukan penyerahan artikel pada Jurnal Pendidikan Kesehatan Rekreasi.

Denpasar, 30 Oktober 2019 Penyusun

#### TTD

I Gusti Putu Ngurah Adi Santika, S,Pd., M.Fis. NIDN. 0804108701

## DAFTAR ISI

#### Halaman

| 1. | Kata Pengantar                                           | i   |
|----|----------------------------------------------------------|-----|
| 2. | Daftar Isi                                               | ii  |
| 3. | Daftar Gambar                                            | iii |
| 4. | Tahap 1                                                  | 1   |
|    | a. Masuk ke Beranda Jurnal Pendidikan Kesehatan Rekreasi |     |
|    | (JPKR)                                                   | 1   |
|    | b. Melakukan Registrasi                                  | 2   |
| 5. | Tahap 2 (Tahap Start)                                    | 4   |
| 6. | Tahap 3 (Tahap Upload Submission)                        | 6   |
| 7. | Tahap 4 (Enter Metadata)                                 | 8   |
|    | a. Prefix                                                | 9   |
|    | b. Title (*)                                             | 9   |
|    | c. Subtitle                                              | 9   |
|    | d. Abstract (*)                                          | 9   |
| 8. | Tahap 5 (Confirmation)                                   | 11  |
| 9. | Tahap 6 (Next Step)                                      | 11  |

### DAFTAR GAMBAR

| Ga  | mbar                                                  | Halaman |
|-----|-------------------------------------------------------|---------|
| 1.  | Tampilan Web Jurnal Pendidikan Kesehatan Rekreasi     | 1       |
| 2.  | Tampilan Web Jurnal PKR untuk Kelengkapan data Profil | 2       |
| 3.  | Tampilan Web Jurnal PKR untuk Kelengkapan data Profil | 3       |
| 4.  | Tampilan Web Jurnal PKR pada Posisi Start             | 4       |
| 5.  | Tampilan Web Jurnal PKR pada Posisi Start             | 5       |
| 6.  | Tampilan Web Jurnal PKR pada Posisi Start             | 6       |
| 7.  | Tampilan Web Jurnal PKR pada Posisi Upload Submission | 6       |
| 8.  | Tampilan Web Jurnal PKR pada Posisi Upload Submission | 7       |
| 9.  | Tampilan Web Jurnal PKR pada Posisi Upload Submission | 7       |
| 10. | Tampilan Web Jurnal PKR pada Posisi Upload Submission |         |
| 11. | Tampilan Web Jurnal PKR pada Posisi Enter Metadata    | 8       |
| 12. | Tampilan Web Jurnal PKR pada Posisi Enter Metadata    | 10      |
| 13. | Tampilan Web Jurnal PKR pada Posisi Confirmation      | 11      |
| 14. | Tampilan Web Jurnal PKR pada Posisi Next Step         | 11      |

#### 1. Tahap 1

#### a. Masuk ke Beranda Jurnal Pendidikan Kesehatan Rekreasi (JPKR)

| C 🕜 🗘 🕡 🖗 https://ojs.ikippgribali.ac.id/index.php/jpkr/about/submissions                                                                                                    |                                        |
|----------------------------------------------------------------------------------------------------|----------------------------------------|
| JURNAL PENDIDIKAN KESEHATAN REKREASI                                                                                                    | Register Login                         |
| ANNOUNCEMENTS CURRENT ARCHIVES ABOUT +                                                                                                    | Q SEARCH                               |
| HOME / Submissions                                                                                                    | MAKE A SUBMISSION                      |
| Login er Register to make a submission.                                                                                                    | MORE ABOUT                             |
| Submission Preparation Checklist                                                                                                    | Focus and Scope<br>Author Guidelines   |
| As part of the submission process, authors are required to check off their submission's compliance with all of the following items, and submissions may be returned to authors that do not adhere to these guidelines. | Publication Ethics Policies            |
| Naskah disusun tanpa tindakan plagiarisme dan semua sumber yang dikutip maupun dirujuk telah dinyatakan dengan benar.                                                                                                  | Peer Review Process<br>Reviewer        |
| ✔ Naskah belum pernah dipublikasikan dan tidak dalam proses pemuatan di jurnal ilmiah lainnya.                                                                                                    | Activate Windows                       |
| 🗸 Format Naskah sudah sesuai petunjuk penulisan Jurnal Pendidikan Kesehatan Rekreasi.                                                                                                    | JOURNAL TEMPLATE ings to activate Wind |

Gambar 1. Tampilan Web Jurnal Pendidikan Kesehatan Rekreasi

Bagi Penulis yang akan menyerahkan artikel publikasi ke Jurnal Pendidikan Kesehatan Rekreasi agar masuk terlebih dahulu ke alamat web : <u>https://ojs.ikippgribali.ac.id/index.php/jpkr</u>. Selanjutnya akan tertera tampilan seperti gambar yang tertera di atas. Bagi penulis yang belum melakukan Registrasi silahkan mengklik kata "Registrasi" seperti yang tertera di atas. Sedangkan bagi penulis yang sudah melakukan registrasi, silahkan melakukan "Login" seperti yang dilakukan sebelumnya.

#### b. Melakukan Registrasi

| ŵ                                            | 🛈 🛛 🐁 https://ojs.i <b>kippgribali.ac.id</b> /index.php/jpkr/user/register | ··· 🗟 🖓                                                                              |
|----------------------------------------------|----------------------------------------------------------------------------|--------------------------------------------------------------------------------------|
| JURNAL PEN                                   | IDIDIKAN KESEHATAN REKREASI                                                | Register Login                                                                       |
| ANNOUNCEMENT                                 | 'S CURRENT ARCHIVES ABOUT <del>-</del>                                     | Q SEARCH                                                                             |
| HOME Register                                |                                                                            | MAKE A SUBMISSION                                                                    |
| Profile First Name * Middle Name Last Name * |                                                                            | MORE ABOUT<br>Focus and Scope<br>Author Guidelines<br>Publication Ethics<br>Policies |
| Affiliation *                                |                                                                            | Peer Review Process<br>Reviewer                                                      |
| Country *                                    |                                                                            | Activate Windows                                                                     |

Gambar 2. Tampilan Web Jurnal PKR untuk Kelengkapan data Profil

Setelah Penulis mengklik kata "Registrasi" sesuai pada tahap sebelumnya maka akan muncul tampilan baru seperti yang tertera di atas. Tampilan tersebut merupakan menu kelengkapan data Profil Penulis. Penulis berkewajiban melengkapi data tersebut sebagai bukti otentik Penulis telah melakukan Registrasi. Adapun data yang harus dipenuhi dalam kelengkapan data profil diantaranya :

- First Name : First Name wajib diisi oleh Penulis yang akan menyerahkan artikel yang siap untuk dipublikasi. First Name merupakan nama awal saudara penulis (singkat, padat dan jelas).
- Midle Name : Midle Name merupakan nama tengah saudara penulis (penulis dapat mengkosongkan slot menu ini).

- Last Name : Last Name merupakan nama akhir yang penulis miliki. (isi dengan data sebenarnya).
- Affiliation : Affiliation merupakan tempat saudara penulis bekerja (institusi tempat saudara bekerja).
- Country : Country merupakan kewarganegaraan yang saudara penulis miliki (tulis huruf awal dari nama negara yang bersangkutan, maka akan secara otomatis dimunculkan).

| C 🛈                                         | 🛈 🔽 🗛 https://ojs.ikippgribali.ac.id/index.php/jpkr/user/register          | ··· 🗵 🏠 💷                                                                                                    |
|---------------------------------------------|----------------------------------------------------------------------------|----------------------------------------------------------------------------------------------------|
| Login<br>Email *                            |                                                                            | Article<br>template                                                                                                    |
| Username *<br>Password *<br>Repeat password | rd*                                                                        | WRITING TOOLS                                                                                                    |
| Would you                                   | be willing to review submissions to this journal?<br>st the Reviewer role. | PLAGIARISM TOOLS<br>PaperRater<br>Manual Sectors<br>Free Online SEC Tools<br>Activate Windows<br>Go to Settings to activate Windows |

#### Gambar 3. Tampilan Web Jurnal PKR untuk Kelengkapan data Profil

Selanjutnya penulis menggerakan kursor ke bawah maka akan muncul kelengkapan Login. Kelengkapan Login merupakan data yang akan saudara penulis pergunakan untuk Login. Adapun data tersebut terdiri dari :

E-Mail : masukan E-mail yang saudara penulis miliki secara benar (hati-hati memasukan alamat e-mail, tolong di cek secara baik dan teliti agar tidak salah).

- Username : username merupakan nama dari saudara penulis yang akan dipergunakan untuk login (nama ditulis sambung, singkat, padat dan jelas).
- Password : Pasword yang di tuliskan berjumlah 6 digit jangan sampai kurang, lebih dari 6 digit diperbolehkan (catat pasword yang telah di tuliskan agar tidak lupa).
- Repeat Password : Ulangi password yang saudara penulis ketik dengan benar (jangan sampai salah)

Selanjutnya saudara penulis mengkosongkan kotak kecil yang berisikan tulisan "Yes, request the reviewer role". Setelah saudara penulis melakukan hal tersebut dilanjutkan dengan meng klik "Register" sesuai dengan tertera pada garis hijau di atas.

#### 2. Tahap 2 (Tahap Start)

| ↔ → ♂ ŵ                     | 🛈 🔒 https://ojs.ikippgribali.acid/index.php/jpkr/submission/wizard                                                                                                    | ⊠ ☆                                                                                              | II\ 🗉 🏽                                                         | II. |
|-----------------------------|----------------------------------------------------------------------------------------------------|--------------------------------------------------------------------------------------------------|-----------------------------------------------------------------|-----|
| Jurnal Pendidikan Kesehatan | Rekreasi 🔻                                                                                                    | English Site                                                                                     | 👌 sikamarutamari                                                | · ^ |
| OFIN IOURNAL SYSTEMS        | Submit an Article<br>1. Start 2. Utiload Submission 3. Enter Metadata 4. Confirmation 5. Next Steps                                                                                                    |                                                                                                  |                                                                 |     |
| Tasks 0                     | Acknowledge the copyright statement                                                                                                    |                                                                                                  |                                                                 |     |
| Submissions                 | Hak cipta mencakup hak eksklusif untuk mereproduksi dan mengirimkan artikel ini dalam semua bentuk dan media, termi<br>reproduksi serupa lainna, serta terjemahannya. Reproduksi dari bagian manapun dari jurnal ini, penyimpanannya di dat<br>apa pun, seperti salinan elektronik, elektrostatik dan mekanis, fotokopi, rekaman, media magnetik, dan lain-lain. <b>akan dik</b><br><b>jurnal</b> .<br>☑ 1 agree to abide by the terms of the copyright statement.<br>Section *<br>Articles<br>Articles must be submitted to one of the journal's sections. * | asuk mencetak ulang, memotret<br>abase dan transmisinya dengan<br>zinkan hanya dengan izin tertu | mikrofilm dan<br>bentuk atau media<br>d <b>is dari penerbit</b> |     |
|                             | Submission Requirements<br>You must read and acknowledge that you've completed the requirements below before proceeding.                                                                                                    |                                                                                                  |                                                                 |     |
|                             | <ul> <li>Naskah disusun tanpa tindakan plagiarisme dan semua sumber yang dikutip maupun dirujuk telah dinyatakan d</li> <li>Naskah belum pernah dipublikasikan dan tidak dalam proses pemuatan di jurnal ilmiah lainnya.</li> <li>Format Naskah sudah sesuai petunjuk penulisan jurnal Pendidikan Kesehatan Rekreasi.</li> <li>Bersedia dipublikasikan di jurnal Pendidikan Kesehatan dan Rekreasi.</li> </ul>                                                                                                    | lengan benar.<br>Activate Win<br>Go to Settings to                                               | dows<br>actīvate Windows.                                       | v   |

Gambar 4. Tampilan Web Jurnal PKR pada Posisi Start

Pada tahap berikutnya akan muncul tambilan baru sesuai dengan yang tertera pada Gambar 4. Yang perlu diperhatikan oleh penulis adalah agar penulis wajib mencentrang kotak kecil yang bertuliskan "I agree to able by the terms of the copyright statement" sesuai yang tertera pada lingkaran biru. Selanjutnya pada section yang bertanda binta merah (\*) yaitu pada section, penulis silahkan memilih "Article".

| $\leftarrow \rightarrow$ C $\textcircled{a}$ | 🛈 🔒 https://ojs.ikippgribali.acid/index.php/jpkr/submission/wizard                                                                                                    | ⊌ ☆                                                                                                    | ∭\ 🗊 🌒 🛁                                                       |
|----------------------------------------------|----------------------------------------------------------------------------------------------------|----------------------------------------------------------------------------------------------------|----------------------------------------------------------------|
| Jurnal Pendidikan Kesehatan R                | ekreasi 👻                                                                                                    | English Site                                                                                             | 🔺 sikamarutamari 🏠                                             |
| OFIN JOURNAL SYSTEMS                         | Submit an Article           1. Start         2. Upload Submission         3. Enter Metadata         4. Confirmation         5. Next Steps                                                                                                    |                                                                                                    |                                                                |
| Tasks 0                                      | Acknowledge the copyright statement                                                                                                    |                                                                                                    |                                                                |
| Submissions                                  | Hak cipta mencakup hak eksklusif untuk mereproduksi dan mengirimkan artikel ini dalam semua bentuk dan media, terma<br>reproduksi serupa lainnya, serta terjemahannya. Reproduksi dari bagian manapun dari jurnal ini, penyimpanannya di dat<br>apa pun, seperti salinan elektronik, elektrostatik dan mekanis, fotokopi, rekaman, media magnetik, dan lain-lain. <b>akan diti</b><br><b>jurnal</b> . | asuk mencetak ulang, memotret,<br>abase dan transmisinya dengan<br><b>zinkan hanya dengan izin tertu</b> | mikrofilm dan<br>bentuk atau media<br><b>lis dari penerbit</b> |
|                                              | Section *                                                                                                    |                                                                                                    |                                                                |
|                                              | Articles ~                                                                                                    |                                                                                                    |                                                                |
|                                              | Articles must be submitted to one of the journal's sections. *                                                                                                    |                                                                                                    |                                                                |
| C                                            | Submission Requirements<br>You must read and arknowledge that you ve completed the requirements below before proceeding.                                                                                                    |                                                                                                    |                                                                |
|                                              | Naskah disusun tanpa tindakan plagiarisme dan semua sumber yang dikutip maupun dirujuk telah dinyatakan d                                                                                                    | engan benar.                                                                                             |                                                                |
|                                              | Naskah belum pernah dipublikasikan dan tidak dalam proses pemuatan di jurnal ilmiah lainnya.                                                                                                    | Activate Wind                                                                                            | dows                                                           |
|                                              | <ul> <li>Format vaskan sudan sebuar petunjuk perionisari jurnar Perioriorkan Kesenatan kekreasi.</li> <li>Bersedia dipublikasikan di jurnal Pendidikan Kesehatan dan Rekreasi.</li> </ul>                                                                                                    | Go to Settings to                                                                                        | activate Windows.                                              |

Gambar 5. Tampilan Web Jurnal PKR pada Posisi Start

Tahap selanjutnya adalah penulis artikel berkewajiban memeriksa dengan detail artikel yang akan diajukan. Penulis berkewajiban untuk memberikan tanda centrang pada kotak kecil yang tertera tulisan :

- Naskah disusun tanpa tindakan plagiarisme dan semua sumber dikutip maupun dirujuk telah dinyatakan dengan benar.
- Naskah belum pernah dipublikasikan dan tidak dalam proses pemuatan di jurnal ilmiah lainnya.

- Format naskah sudah sesuai petunjuk penulisan jurnal Pendidikan Kesehatan Rekreasi.
- Dersedia dipublikasikan di Jurnal Pendidikan Kesehatan Rekreasi.

| (←) → C' @                | A https://ojs.ikippgribali.ac.id/index.php/jpkr/submission/wizard                                                                                                    | ··· 🗵 🕁                                              | ∭\ 🖸 🔹 🖆                                                                  |
|---------------------------|----------------------------------------------------------------------------------------------------|------------------------------------------------------|---------------------------------------------------------------------------|
| Jurnal Pendidikan Kesehat | n Rekreasi 🔻                                                                                                    | \varTheta English 👁                                  | View Site 🔺 sikamarutamari 🔷                                              |
|                           | Submission Requirements<br>You must read and acknowledge that you've completed the requirements below before proceeding.                                                                                                    |                                                      |                                                                           |
|                           | <ul> <li>Naskah disusun tanpa tindakan plagiarisme dan semua sumber yang dikutip maupun dirujuk telah dinyat</li> <li>Naskah belum pernah dipublikasikan dan tidak dalam proses pemuatan di jurnal ilmiah lainnya.</li> <li>Format Naskah sudah sesuai petunjuk penulisan jurnal Pendidikan Kesehatan Rekreasi.</li> <li>Bersedia dipublikasikan di jurnal Pendidikan Kesehatan dan Rekreasi.</li> </ul> | akan dengan benar.                                   | ]                                                                         |
|                           | Comments for the Editor                                                                                                    |                                                      |                                                                           |
|                           |                                                                                                    |                                                      |                                                                           |
|                           | Privacy Statement The names and email addresses entered in this journal site will be used exclusively for the stated purposes of purpose or to any other party. Save and continue Oncel                                                                                                    | this journal and will not be r<br>Activa<br>Go to Se | nade available for any other<br>te Windows<br>ttings to activate Windows. |

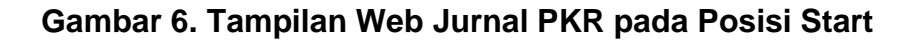

Apabila sudah diberikan tanda centrang maka, selanjutnya penulis mengklik "save and continue" agar bisa berlanjut ke tahap berikutnya.

#### 3. Tahap 3 (Tahap Upload Submission)

| ← → ♂ ☆                     | 🛈 🔒 https://ojs.ikippgribali.ac.id/index.php/jpkr/submission/wizard/2?submissionId=491#step-2    | … ☑ ☆                                     | li\ ⊡ ® =         |
|-----------------------------|--------------------------------------------------------------------------------------------------|-------------------------------------------|-------------------|
| Jurnal Pendidikan Kesehatan | Rekreasi 👻                                                                                       | English Site                              | 🏝 sikamarutamari  |
|                             | Submit an Article  1. Start 2. Upload Submission 3. Enter Metadata 4. Confirmation 5. Next Steps |                                           |                   |
| Tasks 0                     |                                                                                                  |                                           |                   |
| Submissions                 | Submission Files                                                                                 | Q Search                                  | Upload File       |
|                             | No Files                                                                                         |                                           | $\smile$          |
|                             | Save and continue Cancel                                                                         |                                           |                   |
|                             |                                                                                                  | /powie/ed.dy/QJS d of<br>PKP   PUBLIC KNG | W Journal Systems |

Gambar 7. Tampilan Web Jurnal PKR pada Posisi Upload Submission

Pada tahap ini penulis artikel melakukan "upload artikel" di mana artikel yang diupload adalah artikel dalam format office world yang telah sesuai dengan tamplat yang telah tersedia di laman web jurnal Pendidikan Kesehatan Rekreasi.

| (←) → C <sup>a</sup>        | 🛈 🖀 https://ojsikippgribali.acid/index.php/jpkr/submission/wizard/2?submissionId=491#step-2 | ☺ ☆                                    | ∭ 🗉 🛎 🖆                             |
|-----------------------------|---------------------------------------------------------------------------------------------|----------------------------------------|-------------------------------------|
| Jurnal Pendidikan Kesehatan | Reference of Submission File                                                                | View Site                              | 🌡 sikamarutamari                    |
| OPEN JOURNAL SYSTEMS        | 1. Sta 1. Upload File 2. Review Details 3. Confirm                                          |                                        |                                     |
| Tasks 🗿<br>Submissions      | Subm Article Component * Article Text                                                       | Q Search                               | Upload File                         |
|                             | Seect article component<br>Article Text<br>Research Instrument                              |                                        |                                     |
|                             | Research Materials Research Results Transcripts                                             |                                        |                                     |
|                             | Data Analysis<br>Data Set<br>Source Texts                                                   |                                        |                                     |
|                             | Umer                                                                                        |                                        |                                     |
|                             |                                                                                             | Activate Windo<br>Go to Settings to ac | WS<br>livate Windows, <sub>CT</sub> |

Gambar 8. Tampilan Web Jurnal PKR pada Posisi Upload Submission

Pada tahap berikutnya penulis artikel mengisi kolom "article component" dengan jenis data "article text".

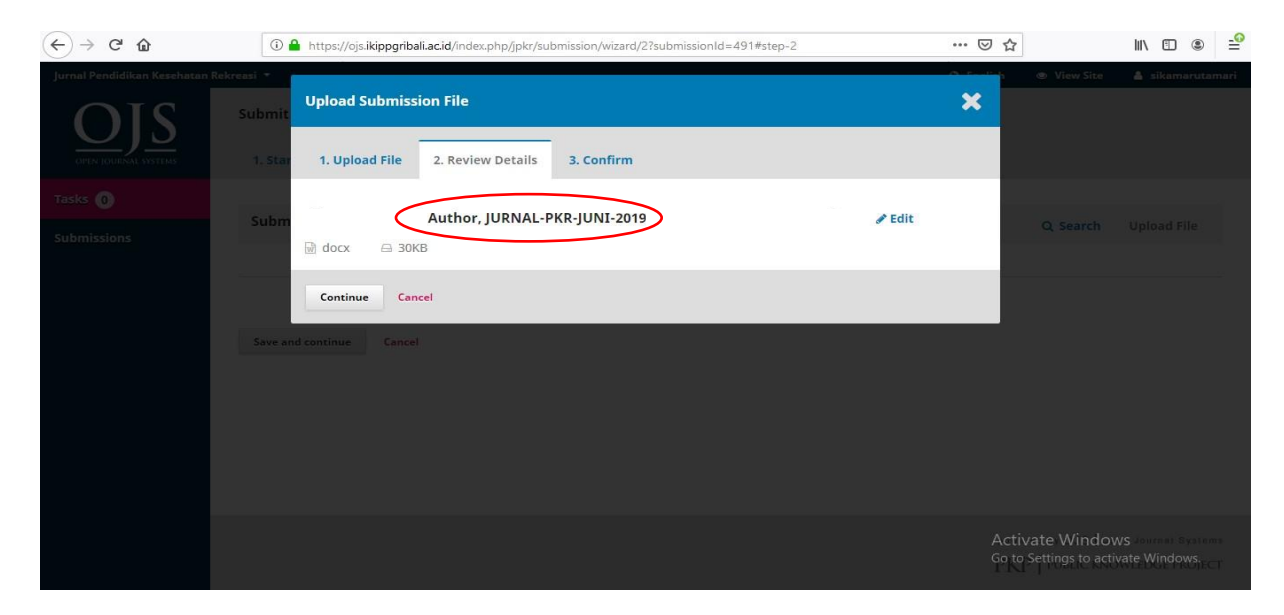

Gambar 9. Tampilan Web Jurnal PKR pada Posisi Upload Submission

Setelah penulis artikel melakukan upload file dalam bentuk format office world, maka penulis artikel akan melihat tampilan baru sesuai dengan Gambar 8 di atas.

| (← → ୯ û                    | 🛈 🚔 https://ojs.ikippgribali.ac.id/index.php/jpkr/submission/wizard/2?submissionId=491#step-2                                             | … ⊠ ☆                                   | lii\ 🖸 🛎 🖆       |
|-----------------------------|----------------------------------------------------------------------------------------------------|-----------------------------------------|------------------|
| Jurnal Pendidikan Kesehatan | Rekreasi 👻                                                                                                    | English Site                            | 📥 sikamarutamari |
| OPEN JOURNAL SYSTEMS        | Submit an Article           1. Start         2. Upload Submission         3. Enter Metadata         4. Confirmation         5. Next Steps |                                         |                  |
| Tasks 🕕                     |                                                                                                    |                                         |                  |
| Submissions                 | Submission Files                                                                                                    | Q Search                                | Upload File      |
|                             | No Files                                                                                                    |                                         |                  |
|                             | Save and continue Carrel                                                                                                    |                                         |                  |
|                             |                                                                                                    | Apowinger by OUS ( 0<br>PKP [ PUBLIC KN | WILLEDGE PROJECT |

Gambar 10. Tampilan Web Jurnal PKR pada Posisi Upload Submission

Selanjutnya penulis artikel melanjutkan pengiriman artikel dengan mengklik "save and continue".

4. Tahap 4 (Enter Metadata)

| (←) → C <sup>a</sup>        | 🛈 🚔 https://ojs.ikippgribali.ac.id/index.php./jpkr/submission/wizard/2?submissionId=491#step-2                | 🖾 י      | ۵                                 | II\ 🗊 🌒 = <mark>6</mark> |
|-----------------------------|----------------------------------------------------------------------------------------------------|----------|-----------------------------------|--------------------------|
| Jurnal Pendidikan Kesehatan | Rekreasi 🔻                                                                                                    | English  | View Site                         | 👌 sikamarutamari 🏠       |
| OJS                         | Submit an Article                                                                                             |          |                                   |                          |
| OPEN JOURNAL SYSTEMS        | 1. Start         2. Upload Submission         3. Enter Metadata         4. Confirmation         5. Next Steps |          |                                   |                          |
| Tasks 0                     | Prefix Title *                                                                                                |          |                                   |                          |
| Submissions                 | znewales: A. The This field is required.                                                                      |          |                                   |                          |
|                             | Sub <del>eite</del>                                                                                           |          |                                   |                          |
|                             | The optional subutic <del>will oppear after a colon (:), following the</del> main title.                      |          |                                   |                          |
|                             | Abstract *                                                                                                    |          |                                   |                          |
|                             | 1 1 1 1 1 1 1 1                                                                                               |          |                                   |                          |
|                             |                                                                                                    |          |                                   |                          |
|                             |                                                                                                    |          |                                   |                          |
|                             |                                                                                                    | Ad<br>Go | ctivate Windo<br>to Settings to a | OWS<br>ctivate Windows.  |

Gambar 11. Tampilan Web Jurnal PKR pada Posisi Enter Metadata

Pada tahap "Enter Metadata" penulis artikel melengkapai mengisi kelengkapan data diantara :

#### a. Prefix

Pada tahap Prefix penulis artikel dapat mengkosongkan data ini.

#### b. Title (\*)

Pada tahap Title, penulis artikel dapat menuliskan judul artikel yang akan dikirimkan ke jurnal Pendidikan Kesehatan Rekreasi (untuk memudahkan, penulis dapat meng copy judul dalam file office world bersangkutan dan paste dalam kolom title.

#### c. Subtitle

Pada tahap subtitle, penulis berkewajiban melengkapi subtitle apabila memang terdapat subtitle dalam judul artikelnya. Apabila tidak terdapat subtitle, penulis artikel dapat mengkosongkan kolom subtitle.

#### d. Abstract (\*)

Pada kolom abstract, penulis artikel berkewajiban mengisi kolom ini dengan mengisikan abstrak artikel penulis yang akan dikirimkan ke jurnal Pendidikan Kesehatan Rekreasi (bisa copy dari file office world artikel penulis dan paste pada kolom abstrak submission).

## PANDUAN SUBMISSION ARTIKEL KE JURNAL PKR

PENYUSUN : I Gusti Putu Ngurah Adi Santika, S.Pd., M.Fis.

| metadata set, an international | al standard used to describe journal c | • English | View Site       | 🛔 sikan                                   | arutamari                                                  | ^                                                                                |
|--------------------------------|----------------------------------------|-----------|-----------------|-------------------------------------------|------------------------------------------------------------|----------------------------------------------------------------------------------|
| metadata set, an international | il standard used to describe journal c | ontent.   |                 |                                           |                                                            |                                                                                  |
|                                |                                        |           |                 |                                           |                                                            |                                                                                  |
|                                |                                        |           |                 |                                           | $\geq$                                                     | >                                                                                |
|                                |                                        |           |                 |                                           |                                                            | ļ                                                                                |
|                                |                                        |           |                 |                                           | .1                                                         |                                                                                  |
|                                |                                        | powe      | ied at OJS   op | en/ygurnal                                | Systems                                                    |                                                                                  |
|                                |                                        |           | polive<br>PŘ    | ρολεξιά ΒΥ.Ο.Υ.Σ΄] ΤΟΙ<br>ΡΚΡ΄ ΓυβΙΙζ ΚΝΟ | poweckie b± OJS [Pojen.vjsurna]<br>PKP [PUBLIC KNOWLEDGE P | poweckie b <u>i</u> OJS (Toben.vjsurna) systems<br>PKP (TUBLIC KNOWLEDGE PROJECT |

Gambar 12. Tampilan Web Jurnal PKR pada Posisi Enter Metadata

Apabila data abstract telah terlengkapi maka tahap berikutnya penulis artikel melengkapi "Keyword" dengan menuliskan kata kunci dari artikel penulis (catatan : harap di ketik manual dan setiap kata kunci diakhiri dengan tanda koma (,) begitupun seterusnya sesuai dengan banyaknya kata kunci yang dimiliki oleh penulis).

Tahap selanjutnya adalah penulis melengkapai "References" dengan meng copy data referensi yang terdapat pada artikel penilitian dan paste pada kolom "References". Apabila telah diisi lengkap data refensi maka dilanjutkan dengan meng klik "save and continue". 5. Tahap 5 (Confirmation)

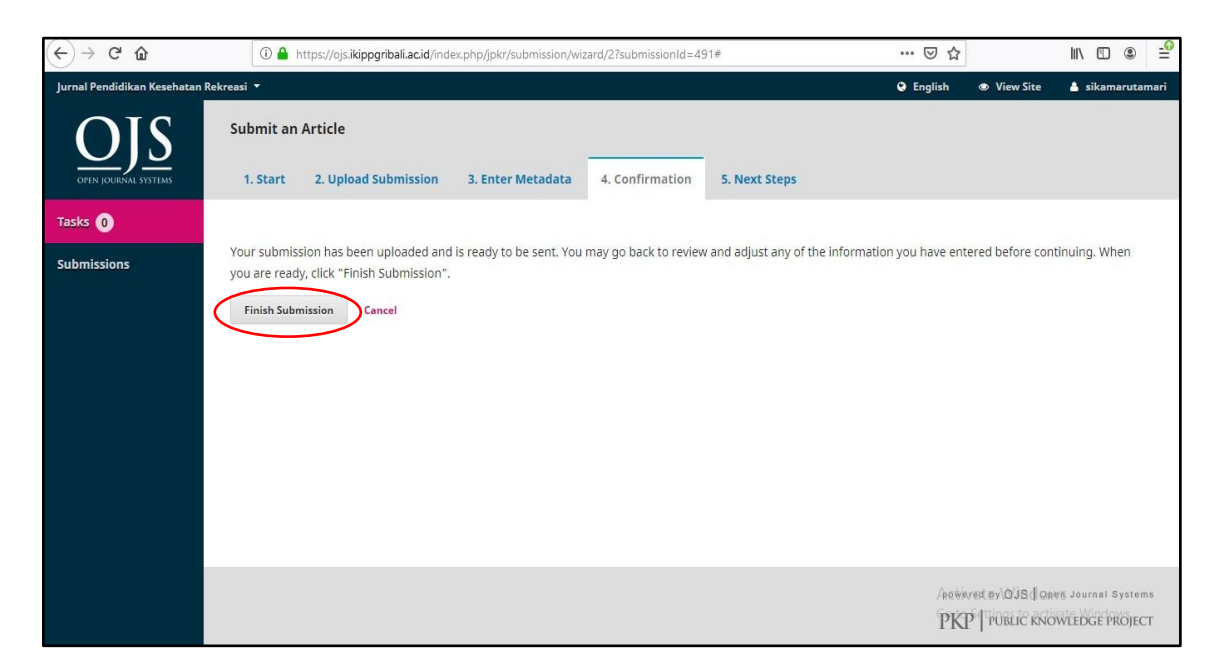

Gambar 13. Tampilan Web Jurnal PKR pada Posisi Confirmation

Pada tahap Confirmation penulis artikel memasti Kiriman Anda telah diunggah dan siap dikirim. Penulis dapat kembali meninjau dan menyesuaikan informasi yang telah Penulis masukkan sebelum melanjutkan. Saat Penulis siap, klik "Finish Submission".

6. Tahap 6 (Next Step)

| (←)→ ♂ @                    | A https://ojs.ikippgribali.ac.id/index.php/jpkr/submission/wizard/2?submissionld=491#                                                     | ☑ ☆                 | III\ 🖽 🏽                                      | 0 |  |  |  |  |
|-----------------------------|----------------------------------------------------------------------------------------------------|---------------------|-----------------------------------------------|---|--|--|--|--|
| Jurnal Pendidikan Kesehatar | nRekreasi *                                                                                                    | 🛛 English 🛛 🛛       | 🕏 View Site 🛛 🛔 sikamarutamari                | ^ |  |  |  |  |
| OPEN JOURNAL SYSTEMS        | Submit an Article           1. Start         2. Upload Submission         3. Enter Metadata         4. Confirmation         5. Next Steps |                     |                                               |   |  |  |  |  |
| Tasks 0                     |                                                                                                    |                     |                                               |   |  |  |  |  |
| Submissions                 | Submission complete                                                                                                    |                     |                                               |   |  |  |  |  |
|                             | Thank you for your interest in publishing with Jurnal Pendidikan Kesehatan Rekreasi.                                                      |                     |                                               |   |  |  |  |  |
|                             | What Happens Next?                                                                                                    |                     |                                               |   |  |  |  |  |
|                             | The journal has been notified of your submission, and you've been emailed a confirmation for your<br>submission, they will contact you.   | records. Once the e | editor has reviewed the                       |   |  |  |  |  |
|                             | For now, you can:                                                                                                    |                     |                                               |   |  |  |  |  |
|                             | Review this submission     Create a new submission     Return to your dashboard                                                           |                     |                                               |   |  |  |  |  |
|                             |                                                                                                    | Activ<br>Go to      | vate Windows<br>Settings to activate Windows. |   |  |  |  |  |

Gambar 14. Tampilan Web Jurnal PKR pada Posisi Next Step

Pada tahap "Next Step" penulis artikel diberikan konfirmasi oleh sistem bahwa penyerahan artikel telah komplit. Penulis juga diberikan informasi terkait dengan :

- Tinjau Kembali Pengajuan Ini.
- Membuat Pengajuan Baru.
- Kembali ke Dasbor Anda.

----- Jurnal Pendidikan Kesehatan Rekreasi ------